### **EXCEL BASICS 3**

# **Creating a Check Register**

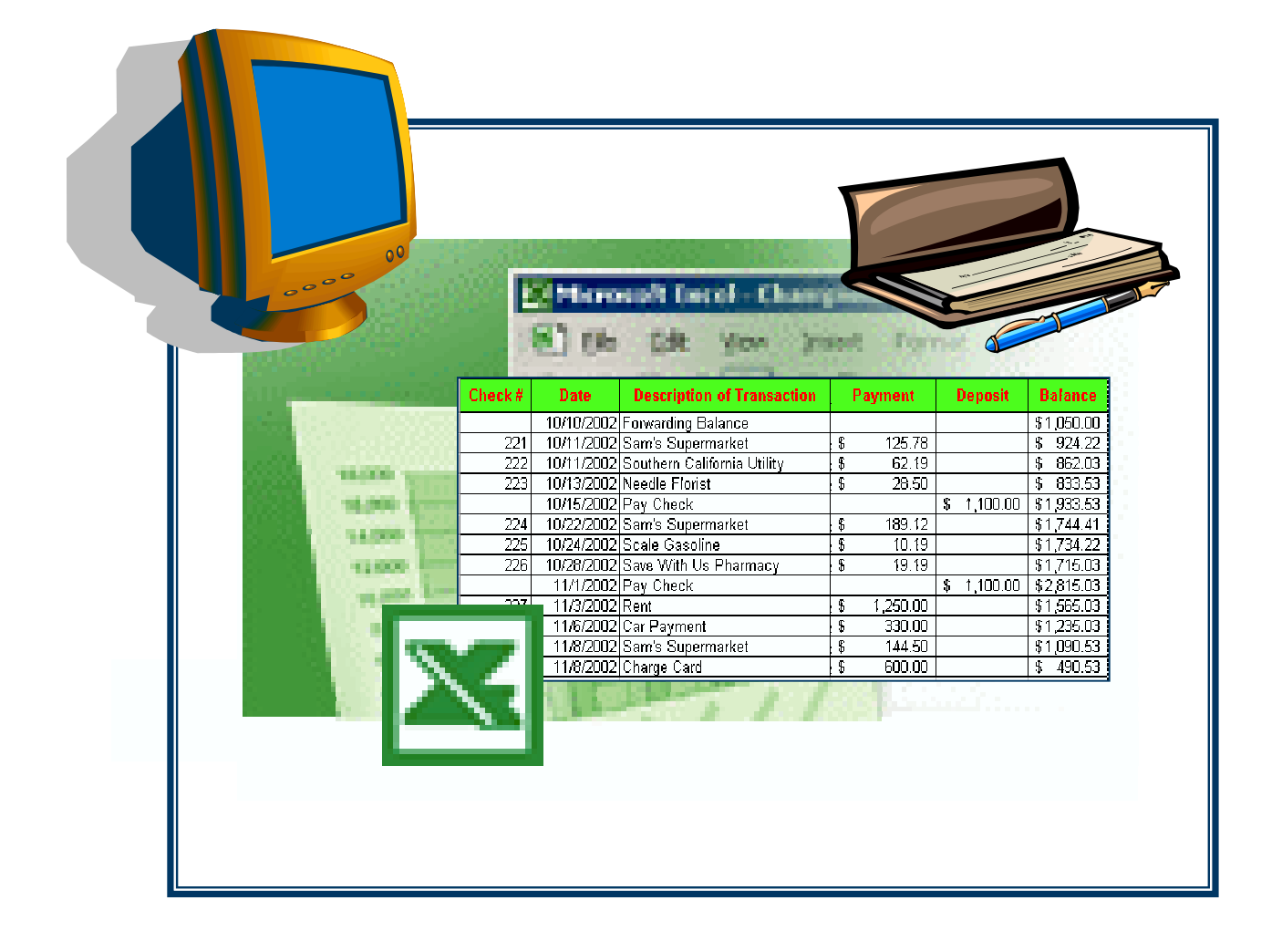

| Level:        | High Beginning ESL and higher |
|---------------|-------------------------------|
| Media Needed: | Computer / Printer            |

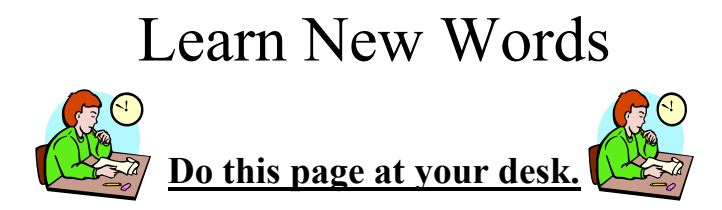

**Directions:** Write the words.

|  | Check # | Date | Description of Transaction |
|--|---------|------|----------------------------|
|--|---------|------|----------------------------|

column headers

column headers

# type information

input data

add color

 $\mathbf{3} + 7 = 10$ 

10 - 7 = 3

a d d

subtract

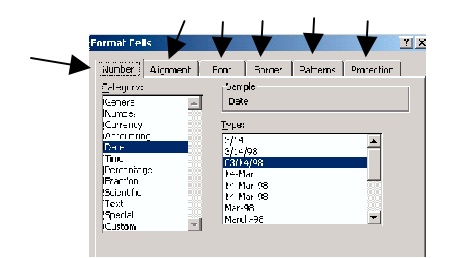

tabs \_\_\_\_\_

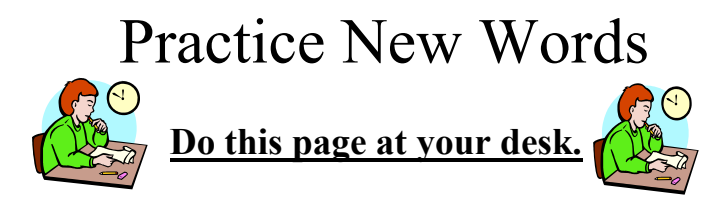

Directions: Match the words and the pictures.

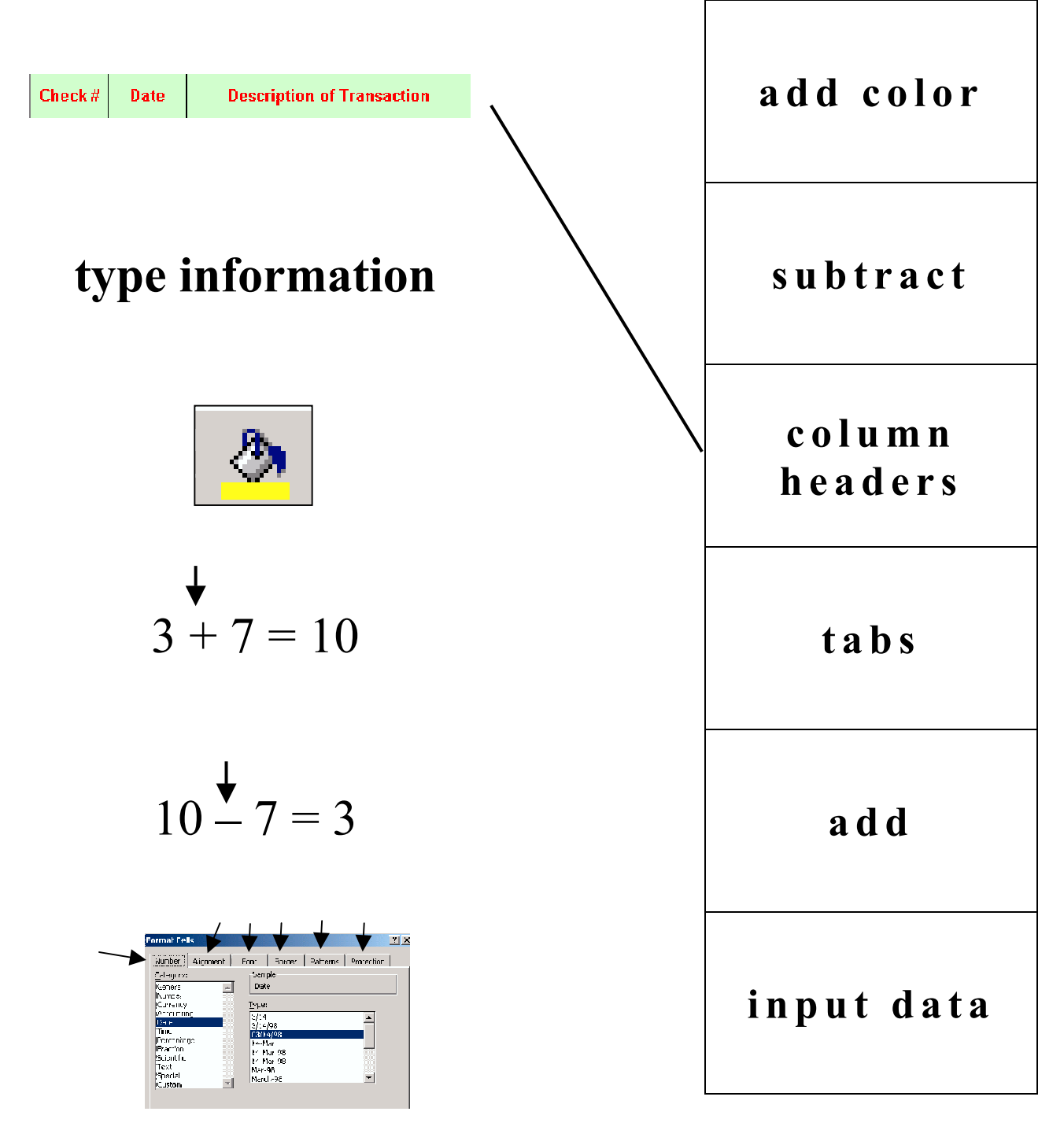

3 ©California Community College Chancellor's Office Santa Ana College, School of Continuing Education

## Reading a Check Register

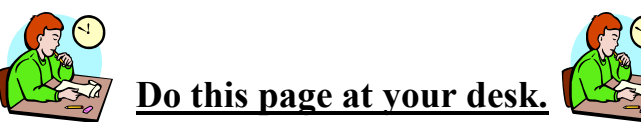

Directions: Read Houng Tran's check register and answer the questions.

| Check # | Date     | <b>Description of Transaction</b> | Payment        | Deposit        | Balance        |
|---------|----------|-----------------------------------|----------------|----------------|----------------|
|         | 10/10/02 | Forwarding Balance                |                |                | \$<br>1,050.00 |
| 221     | 10/11/02 | Sam's Supermarket                 | \$<br>125.78   |                | \$<br>924.22   |
| 222     | 10/11/02 | Southern California Utility       | \$<br>62.19    |                | \$<br>862.03   |
| 223     | 10/13/02 | Needle Florist                    | \$<br>28.50    |                | \$<br>833.53   |
|         | 10/15/02 | Pay Check                         |                | \$<br>1,100.00 | \$<br>1,933.53 |
| 224     | 10/22/02 | Sam's Supermarket                 | \$<br>189.12   |                | \$<br>1,744.41 |
| 225     | 10/24/02 | Scale Gasoline                    | \$<br>10.19    |                | \$<br>1,734.22 |
| 226     | 10/28/02 | Save With Us Pharmacy             | \$<br>19.19    |                | \$<br>1,715.03 |
|         | 11/01/02 | Pay Check                         |                | \$<br>1,100.00 | \$<br>2,815.03 |
| 227     | 11/03/02 | Rent                              | \$<br>1,250.00 |                | \$<br>1,565.03 |
| 228     | 11/06/02 | Car Payment                       | \$<br>330.00   |                | \$<br>1,235.03 |
| 229     | 11/08/02 | Sam's Supermarket                 | \$<br>144.50   |                | \$<br>1,090.53 |
| 230     | 11/08/02 | Master Plan Charge Card           | \$<br>600.00   |                | \$<br>490.53   |

1. What was Houng's balance on October 10, 2002?

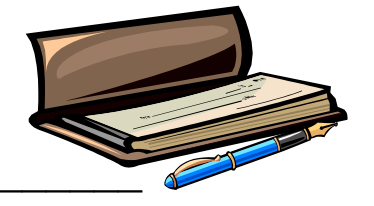

- 2. What was Houng's balance on October 22, 2002?
- 3. Does Houng add or subtract on November 1, 2002?
- 4. What is Houng's balance after writing check #230?
- 5. Where did Houng shop on October 13?

# Completing a Check Register

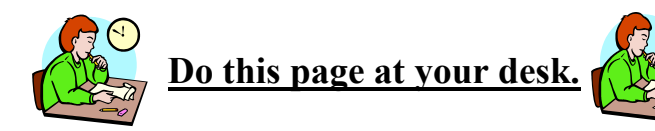

#### **Directions:** Complete the check register with the following information.

| Houng Tran<br>2233 Hazleton St.<br>Buena Park, CA 90621 | #221<br><u>01-03-2002</u> | Houng Tran<br>2233 Hazleton St.<br>Buena Park, CA 90621 | <b>#222</b><br><u>01-04-2002</u> |
|---------------------------------------------------------|---------------------------|---------------------------------------------------------|----------------------------------|
| Pay to the order of <u>Sam's Superman</u>               | ket \$94.33               | Pay to the order of Karen's Clothing                    | \$125.62                         |
| ninety four and 33/100                                  | DOLLARS                   | one hundred twenty-five and 62/100                      | DOLLARS                          |
| Но                                                      | ung Tran                  | Houng Tr                                                | an                               |
|                                                         |                           |                                                         |                                  |
|                                                         |                           |                                                         |                                  |
| Houng Tran                                              | #223                      | Houng Tran                                              | #224                             |
| 2233 Hazleton St.                                       | <u>01-05-2002</u>         | 2233 Hazleton St.                                       | <u>01-06-2002</u>                |
| Buena Park, CA 90621                                    |                           | Buena Park, CA 90621                                    |                                  |
| Pay to the order of Scale Gasoline                      | \$22.50                   | Pay to the order of Needle Florist                      | \$18.29                          |
| 1 - 0/100                                               |                           |                                                         |                                  |
| twenty-two and 50/100                                   | DOLLARS                   | eighteen and 29/100                                     | DOLLARS                          |
| _ <u></u> Ho                                            | ung Tran                  | Houng Tr                                                | an                               |
|                                                         |                           |                                                         |                                  |

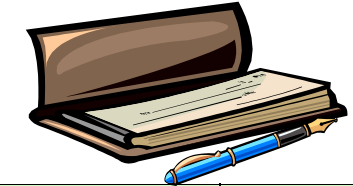

| Check # | Date    | Description of Transaction | Payment | Deposit  | Balance  |
|---------|---------|----------------------------|---------|----------|----------|
|         | 1-02-03 | Forwarding Balance         |         |          | \$800.00 |
| 221     | 1-03-03 | Sam's Supermarket          | \$94.33 |          |          |
| 222     | 1-04-03 |                            |         |          |          |
| 223     | 1-05-03 |                            |         |          |          |
|         | 1-06-03 | Paycheck                   |         | \$900.00 |          |
| 224     | 1-06-03 |                            |         |          |          |

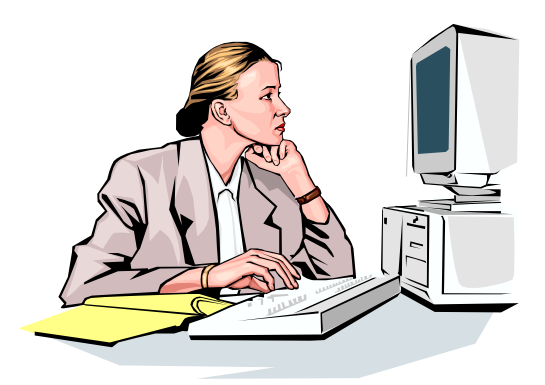

# **NOW GO TO A COMPUTER**

Ask a student with experience or your teacher to help you with the next pages.

#### Note to teacher or tutor:

Please place MSExcel as a shortcut on the desktop or lead the students to choose Start/Programs/MS Office/Excel/New workbook.

The difference between workbook and worksheet is not explained in this lesson, but both words are used. The workbook is the entire file that could include different worksheets while the worksheet is where the students will work in the lesson, so they are asked to open and close workbooks but type in a worksheet.

Additional Note: Students are asked in these lessons to double click on the menu bar items such as  $\underline{F}$ ile when a single click would ordinarily be sufficient. This is to ensure that they see the entire menu and not an abbreviated one.

6 ©California Community College Chancellor's Office Santa Ana College, School of Continuing Education

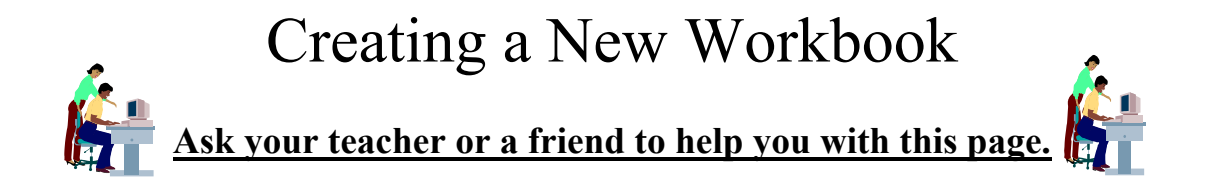

Directions: Follow the instructions.

1. Open Excel by double clicking  $\mathbf{X}$  on the desktop.

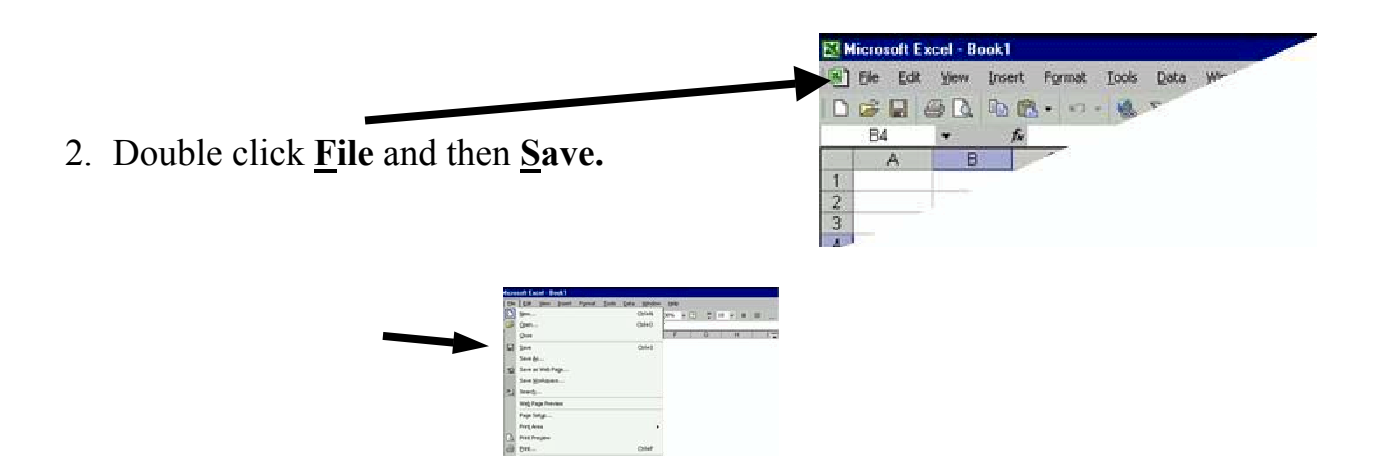

3. Ask a friend or the teacher to show you how to find <u>your folder</u> or how to save to a floppy disk.

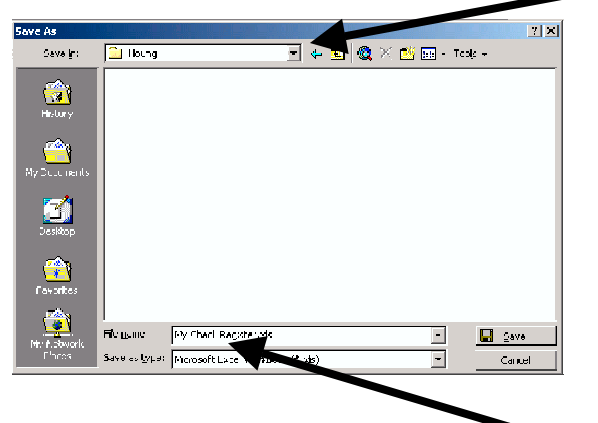

- 4. Give your workbook a file name (My Check Register).
- 5. Click Save.

# Making Column Headers

**Directions:** Open your worksheet, and make the headers for your check register by following the instructions.

1. Type in the header row. Move the columns when you need to (Excel Basics 2).

|      | <u></u> Eite <u>E</u> dit <u>V</u> | iew <u>I</u> nsert | F <u>o</u> rmat <u>T</u> ools | Data <u>W</u> i | ndow <u>H</u> elp |      |              |                       |          |                         |
|------|------------------------------------|--------------------|-------------------------------|-----------------|-------------------|------|--------------|-----------------------|----------|-------------------------|
|      | 🖻 日 🔒                              | ) <i>6</i> B.      | الله 🛠 🖏                      | 🛍 💅             | <b>KO +</b> CH +  | ۹. ک | Σ <b>f</b> * | <b>≜</b> ↓ <b>Z</b> ↓ | 100%     | - 🛛 -                   |
| Aria | al l                               | - 10               | - B I                         | Ū≣              |                   | \$   | %,           | 00. 0.+<br>0.+ 00.    | ſŒ Œ ⊨ • | <u>ð</u> - <u>A</u> - , |
|      | E12                                | <b>•</b>           | =                             |                 |                   |      |              |                       |          |                         |
|      | A                                  | B                  |                               | С               |                   |      |              | D                     | E        | F                       |
| 1    | Check #                            | Date               | Description                   | of Transa       | ction             |      | Payr         | nent                  | Deposit  | Balance                 |
| 2    |                                    |                    |                               |                 |                   |      |              |                       |          |                         |
| 3    |                                    |                    |                               |                 |                   |      |              |                       |          |                         |
|      |                                    |                    |                               |                 |                   |      |              |                       |          |                         |

Center and darken (make black) the column headers by clicking on the row marker 1 and select bold **B** and center so on the toolbar.

| $\backslash$ |             |                    | $\backslash$                          |                          |          |              |  |
|--------------|-------------|--------------------|---------------------------------------|--------------------------|----------|--------------|--|
|              | Eile Edit V | iew <u>I</u> nsert | Formet Iools Data <u>Wi</u> ndow Help |                          |          |              |  |
|              | ] 🗅 🛩 🖬 🖉   | ) 🕹 🖪              | 🖑 💐 🖻 🛍 ダ 🖕 🍋 - 🝓 צ                   | Σ f∞ <mark>A</mark> ↓ Z↓ | 100% 😽 🛍 | • 2 •        |  |
|              | Arial       | <b>v</b> 10        | - B I U ≣ ≣ ≣ ⊞ \$ \$                 | %, *.0 ₊.0               |          | <u>⊅ - A</u> |  |
|              | A1          | <b>~</b>           | = Check #                             |                          |          |              |  |
|              | Δ           | B                  | C                                     | D                        | E        | F            |  |
|              | 1 Check #   | Date               | Description of Transaction            | Payment                  | Deposit  | Bałance      |  |
|              | 2           |                    |                                       |                          |          |              |  |
|              | 3           |                    |                                       |                          |          |              |  |
|              | 4           |                    |                                       |                          |          |              |  |
|              | 5           |                    |                                       |                          |          |              |  |

- 3. Highlight the columns with the headers and add borders (Excel Basics 2).
- 4. Add color by highlighting the column again and click on the arrow next to the paint can . Now click on a color that you want.

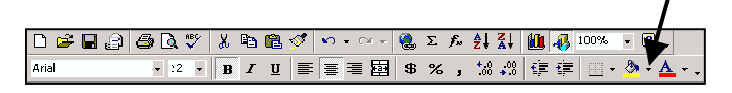

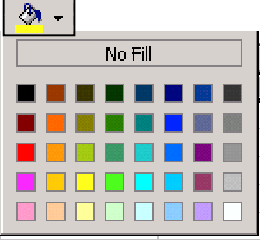

5. Save your worksheet.

# Format Columns

Directions: Follow the instructions to format column B for the date.

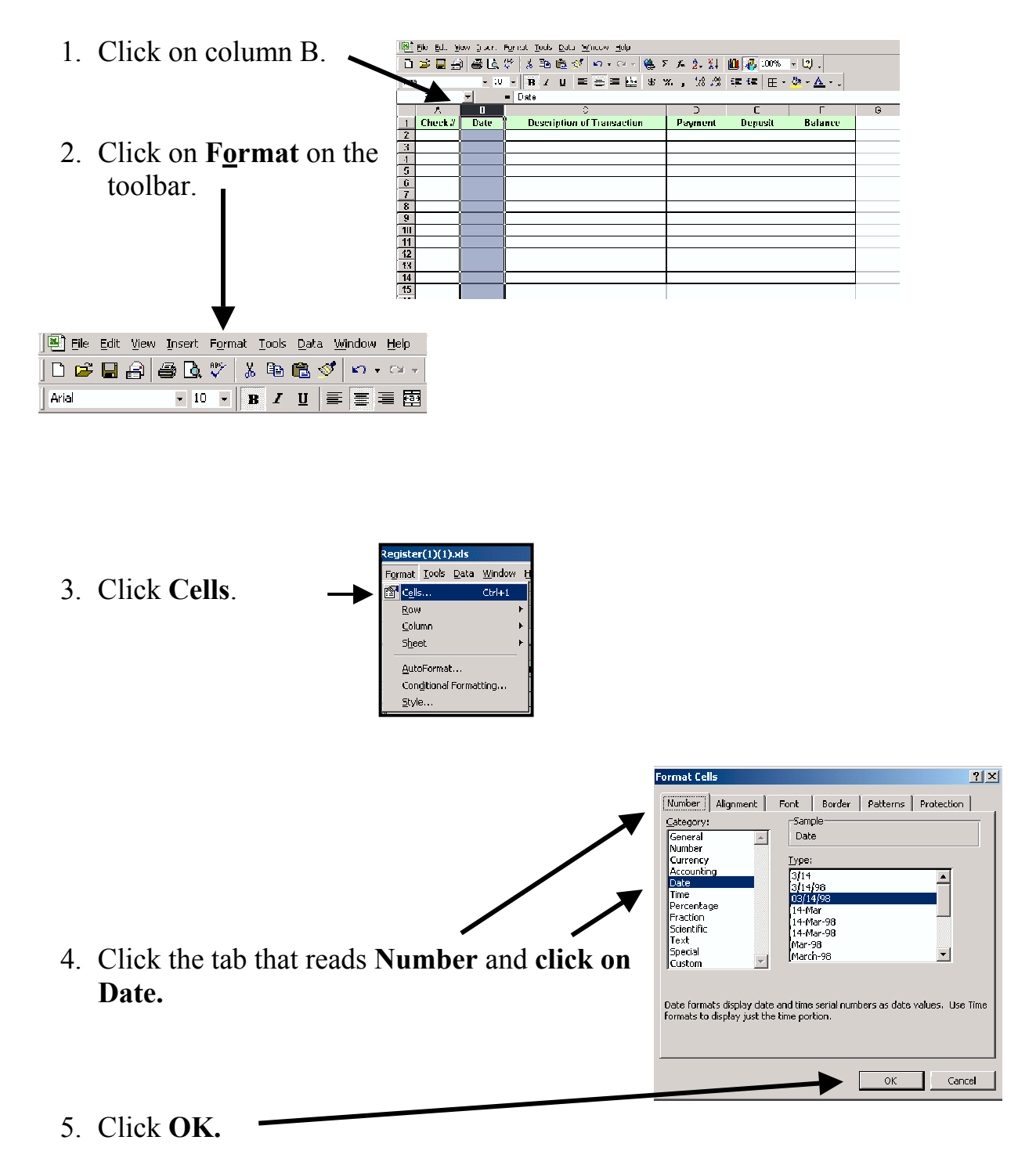

# Format Columns (Continued)

Directions: Follow the directions to prepare columns D, E and F for money.

1. Highlight columns D, E, and F by clicking on D and holding the button down until you get to F. Ask the teacher or a friend for help.

|           |              |             |                                            |                     |           |            |      |      | _     |              |
|-----------|--------------|-------------|--------------------------------------------|---------------------|-----------|------------|------|------|-------|--------------|
| (B)       | je tdt Z     | evi rsent   | Format Loo's Data Window Help              |                     |           |            |      |      |       | . <u>-</u> X |
|           | <b>z 🗆</b> 🤅 | 1 A D       | :≫ X 🖦 🚓 🛷 🗤 - ∞ - 🍋 3                     |                     | Mi 🕂 100% | - 7        |      |      |       |              |
| -         |              |             |                                            |                     |           |            |      |      |       |              |
| Arici     |              | . :0        |                                            |                     |           | <u>~</u> 🛆 |      |      |       |              |
|           | 101          | <u> </u>    | = Payment                                  |                     | -         |            | -    |      |       |              |
|           | A            | H           |                                            |                     | +         | 4          | Li I |      | <br>К | -            |
| 1         | Check A      | Dale        | Description of Transaction                 | Payment             | Debosir   | Balance    |      |      |       |              |
| 1         |              |             |                                            |                     |           |            |      |      |       |              |
| 4         |              |             |                                            |                     |           |            |      |      |       |              |
| 5         |              |             |                                            |                     |           |            |      |      |       |              |
| 6         |              |             |                                            |                     |           |            |      |      |       |              |
| 1         |              |             |                                            |                     |           |            |      |      |       |              |
| 8         |              |             |                                            |                     |           |            |      |      |       |              |
| 9         |              |             |                                            |                     |           |            |      |      |       |              |
| 11        |              |             |                                            |                     |           |            |      |      |       |              |
| 12        |              |             |                                            |                     |           |            |      |      |       |              |
| 10        |              |             |                                            |                     |           |            |      |      |       |              |
| 14        |              |             |                                            |                     |           |            |      |      |       |              |
| 15        |              |             |                                            |                     |           |            |      |      |       |              |
| 16        |              |             |                                            |                     |           |            |      |      |       |              |
| 11        |              |             |                                            |                     |           |            |      |      |       |              |
| 10        |              |             |                                            |                     |           |            |      |      |       |              |
| 20        |              |             |                                            |                     |           |            |      |      |       |              |
| 21        |              |             |                                            |                     |           |            |      |      |       |              |
| 22        |              |             |                                            |                     |           |            |      |      |       |              |
| 23        |              |             |                                            |                     |           |            |      |      |       |              |
| 24        |              |             |                                            |                     |           |            |      | <br> | <br>  | _            |
| 20        |              |             |                                            |                     |           |            |      |      |       |              |
| 27        |              |             |                                            |                     |           |            |      |      |       |              |
| 28        |              |             |                                            |                     |           |            |      |      |       |              |
| 29        |              |             |                                            |                     |           |            |      |      |       |              |
| 30        |              |             |                                            |                     |           |            |      |      |       | 8            |
| 31<br>4 4 | ▶ N\She      | eti (5) 🔬 S | heeti (3) / Sheeti / Sheeti (2) / Sheet2 / | l<br>Sheet3 🖉 Sheet | 1142 /    | <b> </b> + |      |      |       | Ð            |

2. Click on the dollar sign (\$) to format columns for money values.

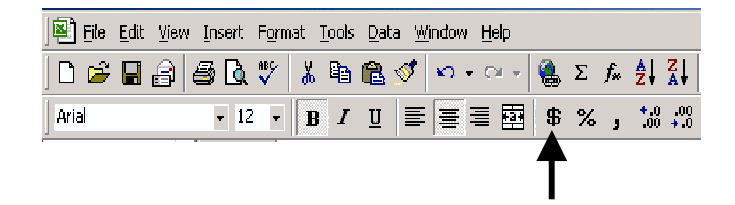

3. Save and Exit your workbook.

# Input Data

**Directions:** Open your workbook and follow the Instructions.

1. Look at the spreadsheet below. Input the data in the correct cells. After you type information in a cell, click on another cell or press **Enter** on the keyboard to continue.

|    | A       | В        | C                           |    | D        | Е              |    | F        |
|----|---------|----------|-----------------------------|----|----------|----------------|----|----------|
| 1  | Check # | Date     | Description of Transaction  | P  | ayment   | Deposit        | E  | alance   |
| 2  |         | 10/10/02 | Forwarding Balance          |    |          |                | \$ | 1,050.00 |
| 3  | 221     | 10/11/02 | Sam's Supermarket           | \$ | 125.78   |                |    |          |
| 4  | 222     | 10/11/02 | Southern California Utility | \$ | 62.19    |                |    |          |
| 5  | 223     | 10/13/02 | Needle Florist              | \$ | 28.50    |                |    |          |
| 6  |         | 10/15/02 | Pay Check                   |    |          | \$<br>1,100.00 |    |          |
| 7  | 224     | 10/22/02 | Sam's Supermarket           | \$ | 189.12   |                |    |          |
| 8  | 225     | 10/24/02 | Scale Gasoline              | \$ | 10.19    |                |    |          |
| 9  | 226     | 10/28/02 | Save With Us Pharmady       | \$ | 19.19    |                |    |          |
| 10 |         | 11/01/02 | Pay Check                   |    |          | \$<br>1,100.00 |    |          |
| 11 | 227     | 11/03/02 | Rent                        | \$ | 1,250.00 |                |    |          |
| 12 | 228     | 11/06/02 | Car Payment                 | \$ | 330.00   |                |    |          |
| 13 | 229     | 11/08/02 | Sam's Supermarket           | \$ | 144.50   |                |    |          |
| 14 | 230     | 11/08/02 | Master Plan Charge Card     | \$ | 600.00   |                |    |          |
| 15 |         |          |                             |    |          |                |    |          |

2. Highlight the check register and add borders (Excel Basics 2).

| File <u>E</u> dit <u>V</u> i | ew <u>I</u> nsert                                                                                                    | Format <u>T</u> ools Data <u>W</u> indow <u>H</u> elp                                                                                                    |                                                                                                    |                                                                                                    |                                                                                                    |                                                                                                    |
|------------------------------|----------------------------------------------------------------------------------------------------|----------------------------------------------------------------------------------------------------|----------------------------------------------------------------------------------------------------|----------------------------------------------------------------------------------------------------|----------------------------------------------------------------------------------------------------|----------------------------------------------------------------------------------------------------|
| 🖻 🖬 🔒                        | ) 🖨 🖪                                                                                                    | 🖤 🐰 🖻 🛍 🝼 🖙 🗠 - 😫 Σ                                                                                                    | f∗ <u>A</u>   Z                                                                                                    | 🛍 极 100%                                                                                                    | • 🛛 .                                                                                                    |                                                                                                    |
| I                            | <b>v</b> 10                                                                                                    | • B I U ≣ ≣ ≣ ⊞ \$ 5                                                                                                    | 00. 8.0 <b>.</b> 00 و %                                                                                                    | 信信日・                                                                                                    | 👌 + 🛕 + 🖕                                                                                                    |                                                                                                    |
| A2                           | -                                                                                                    | =                                                                                                    |                                                                                                    |                                                                                                    |                                                                                                    |                                                                                                    |
| Α                            | 8                                                                                                    | C                                                                                                    | D                                                                                                    | E                                                                                                    | F                                                                                                    | G                                                                                                    |
| Check#                       | Date                                                                                                    | Description of Transaction                                                                                                    | Payment                                                                                                    | Deposit                                                                                                    | <b>Balance</b>                                                                                                    |                                                                                                    |
|                              | 10/10/02                                                                                                    | Forwarding Balance                                                                                                    |                                                                                                    |                                                                                                    | \$ 1,050.00                                                                                                    |                                                                                                    |
| 221                          | 10/11/02                                                                                                    | Sam's Supermarket                                                                                                    | \$ 125.78                                                                                                    |                                                                                                    |                                                                                                    |                                                                                                    |
| 222                          | <b>1</b> 0/11/02                                                                                                    | Southern California Utility                                                                                                    | \$ 62.19                                                                                                    |                                                                                                    |                                                                                                    |                                                                                                    |
| 223                          | 10/13/02                                                                                                    | Needle Florist                                                                                                    | \$ 28.50                                                                                                    |                                                                                                    |                                                                                                    |                                                                                                    |
|                              | 10/15/02                                                                                                    | Pay Check                                                                                                    |                                                                                                    | \$ 1,100.00                                                                                                    |                                                                                                    |                                                                                                    |
| 224                          | 10/22/02                                                                                                    | Sam's Supermarket                                                                                                    | <b>\$</b> 189.12                                                                                                    |                                                                                                    |                                                                                                    |                                                                                                    |
| 225                          | 10/24/02                                                                                                    | Scale Gasoline                                                                                                    | \$ 10.19                                                                                                    |                                                                                                    |                                                                                                    |                                                                                                    |
| 226                          | 10/28/02                                                                                                    | Save With Us Pharmacy                                                                                                    | <b>\$</b> 19.19                                                                                                    |                                                                                                    |                                                                                                    |                                                                                                    |
|                              | 11/01/02                                                                                                    | Pay Check                                                                                                    |                                                                                                    | \$ 1,100.00                                                                                                    |                                                                                                    |                                                                                                    |
| 227                          | 11/03/02                                                                                                    | Rent                                                                                                    | \$ 1,250.00                                                                                                    |                                                                                                    |                                                                                                    |                                                                                                    |
| 228                          | 11/06/02                                                                                                    | Car Payment                                                                                                    | \$ 330.00                                                                                                    |                                                                                                    |                                                                                                    |                                                                                                    |
| 229                          | 11/08/02                                                                                                    | Sam's Supermarket                                                                                                    | \$ 144.50                                                                                                    |                                                                                                    |                                                                                                    |                                                                                                    |
| 230                          | 11/08/02                                                                                                    | Master Plan Charge Card                                                                                                    | \$ 600.00                                                                                                    |                                                                                                    |                                                                                                    |                                                                                                    |
|                              |                                                                                                    |                                                                                                    |                                                                                                    |                                                                                                    |                                                                                                    |                                                                                                    |
|                              |                                                                                                    |                                                                                                    |                                                                                                    |                                                                                                    |                                                                                                    |                                                                                                    |
|                              | Ele         Edit         Yu           A         A         A           Check #         A         A           221         223         A           222         223         A           224         225         226           2227         228         A           229         2230         A | Ele Edit Yew Insert<br>→ I 0<br>A 8<br>Check # Date<br>10/10/02<br>221 10/11/02<br>222 10/13/02<br>10/15/02<br>224 10/22/02<br>10/15/02<br>225 10/38/02<br>226 10/28/02<br>227 11/03/02<br>229 11/06/02<br>229 11/06/02<br>229 11/06/02<br>230 11/08/02 | Be £dt ¥lew Insert Figmat Iools Data Window Help         Image: Second Second | Be Edit View Insett Fermet Lools Data Window Help         Image: Second Second Secon | E gdt Wew Insert Format Iools Data Window Help         Image: Second Second S | Be Edit View Insert Format Iools Data Window Help         Image: Second Second Secon |

3. Save and Exit Excel.

# **Copying Formulas**

Directions: Open your worksheet and follow the instructions to add a formula.

1. Click on cell F3. You will right a formula here to subtract D3 and to add E3.

|    |         |          | Subtract <b>payments</b> from | ı ba | lance.   |    | Ad       | d <u>de</u> | <u>posits</u> | to balance.         |
|----|---------|----------|-------------------------------|------|----------|----|----------|-------------|---------------|---------------------|
|    | A       | В        | C 7                           |      | D        |    | Е        |             | F             | [                   |
| 1  | Check # | Date     | Description of Transaction    | Pa   | iyment   |    | Deposit  | 8a          | lance         | Input formula here. |
| 2  |         | 10/10/02 | Forwarding Balance            |      |          |    |          | \$          | 1,050.00      | =F2-D3+E3           |
| 3  | 221     | 10/11/02 | Sam's Supermarket             | \$   | 125.78   |    |          | =F2-D       | 3+E3          |                     |
| 4  | 222     | 10/11/02 | Southern California Utility   | \$   | 62.19    |    |          |             |               | ſ                   |
| 5  | 223     | 10/13/02 | Needle Florist                | \$   | 28.50    |    |          |             |               |                     |
| 6  |         | 10/15/02 | Pay Check                     |      |          | \$ | 1,100.00 |             |               |                     |
| 7  | 224     | 10/22/02 | Sam's Supermarket             | \$   | 189.12   |    |          |             |               |                     |
| 8  | 225     | 10/24/02 | Scale Gasoline                | \$   | 10.19    |    |          |             |               |                     |
| 9  | 226     | 10/28/02 | Save With Us Pharmacy         | \$   | 19,19    |    |          |             |               |                     |
| 10 |         | 11/01/02 | Pay Check                     |      |          | \$ | 1,100.00 |             |               |                     |
| 11 | 227     | 11/03/02 | Rent                          | \$   | 1,250.00 |    |          |             |               |                     |
| 12 | 228     | 11/06/02 | Car Payment                   | \$   | 330.00   |    |          |             |               |                     |
| 13 | 229     | 11/08/02 | Sam's Supermarket             | \$   | 144.50   |    |          |             |               |                     |
| 14 | 230     | 11/08/02 | Master Plan Charge Card       | \$   | 600.00   |    |          |             |               |                     |

2. Study the math.

Old Balance (F2) – Payments (D3) + Deposit (E3) = New Balance (F3)

3. Input the formula in cell F3. Always start with an = sign when you write formulas. Input this formula: =F2-D3+E3. Then click **Enter**.

**Directions:** Follow the instructions to copy the formula to all of column F. Ask the teacher or a friend to help you.

- 1. Click on F3.
- 2. Click on the copy symbol on the toolbar.

.

| 📕 File Edit View Insert Format I Data Window He   | elp                                                               |                                                                                           |                                                                                                    |                                                                                                    |                                                                                                    |                                            |                            |
|---------------------------------------------------|-------------------------------------------------------------------|-------------------------------------------------------------------------------------------|----------------------------------------------------------------------------------------------------|----------------------------------------------------------------------------------------------------|----------------------------------------------------------------------------------------------------|--------------------------------------------|----------------------------|
| ] D 😅 🖬 🖨 🖨 🔍 🖤 👗 🛍 🕲 💅 🗠 •                       | ¥ = (                                                             | 🚴 Σ                                                                                       | . f*                                                                                                    | 👌 🏹 🛍 极 10                                                                                                    | J% ▼                                                                                                    | 2.                                         |                            |
| Arial • 10 • <b>B</b> <i>I</i> <u>U</u> ≡ ≡ ≡     |                                                                   | \$ 2                                                                                      | ζ,                                                                                                    | 18 +98 🗊 🗐 [                                                                                                    | 🗄 - 🔕                                                                                                    | - <mark>A</mark> -                         | ¥                          |
|                                                   |                                                                   |                                                                                           |                                                                                                    |                                                                                                    |                                                                                                    |                                            |                            |
|                                                   | <b>1</b>                                                          | Die Die H                                                                                 | au Post                                                                                                    | Figmat Jook Data Hindow Help                                                                                                    |                                                                                                    | C Planter                                  | noncer p                   |
|                                                   |                                                                   |                                                                                           |                                                                                                    | C I B B C H - C - W                                                                                                    | x / #1 11                                                                                                    | A 100%                                     | • 🛛 -                      |
|                                                   | Arisk                                                             |                                                                                           | ¥ 10                                                                                                    | • B / E = = = 田 =                                                                                                    | × , 14.41                                                                                                    | 08.08                                      | (B = A = .                 |
| K Highlight E/Lto EL/L                            |                                                                   | F3                                                                                        | *                                                                                                    |                                                                                                    |                                                                                                    |                                            |                            |
|                                                   |                                                                   |                                                                                           |                                                                                                    |                                                                                                    |                                                                                                    |                                            |                            |
| $r$ . Inguingin $r \neq 10$ $r \uparrow \neq 1$ . | 124                                                               | *                                                                                         | B                                                                                                    | ¢.                                                                                                    | D.                                                                                                    | E                                          | 1                          |
| . Inginght 14 to 114.                             |                                                                   | A<br>Check#                                                                               | B<br>Date                                                                                                    | C<br>Description of Transaction                                                                                                    | 0<br>Payment                                                                                                    | E<br>Deposit                               | Balance                    |
| . Ingingin 14 to 1 14.                            | 1 2                                                               | A<br>Check#                                                                               | Bi<br>Date<br>10/10/02                                                                                                    | C<br>Description of Transaction<br>Forwarding Balance                                                                                                    | D<br>Payment                                                                                                    | E<br>Deposit                               | Belence                    |
| 5. Illgillight 1 4 to 1 14.                       | 1 2 3                                                             | A<br>Check#<br>221                                                                        | B<br>Date<br>10/10/02<br>10/11/05                                                                                                    | C<br>Description of Tramaction<br>Forwarding Balance<br>Sam's Supermarket                                                                                                    | Payment                                                                                                    | Deposit                                    | Balance<br>1 1,050,00      |
| . Ingingin 1 4 to 1 14.                           | 1 2 3                                                             | *<br>Check #<br>221<br>222                                                                | Bi<br>10/10/00<br>10/11/00<br>10/11/00                                                                                                    | C<br>Description of Transaction<br>Forwarding Balance<br>Sam's Supermarket<br>Southern California Unity                                                                                                    | 0<br>Payment<br>1 12578<br>1 6219                                                                                                    | E<br>Deposit                               | F<br>Balance<br>1 1,050 00 |
| . Ingingin 1 4 to 1 14.                           | 1 2 3 4 5                                                         | A<br>Cheik /<br>221<br>222<br>223                                                         | B<br>Date<br>10/10/00<br>10/11/00<br>10/11/00<br>10/11/00                                                                                                    | C<br>Description of Transaction<br>Forwarding Balance<br>Samis Supermarket<br>Souther Calobras Unity<br>Decide Floors<br>Description                                                                                                    | 0<br>Payment<br>1 125 76<br>1 62 19<br>3 20 50                                                                                                    | E<br>Deposit                               | Belence<br>1 1,050,00      |
| 5. Inginight 1 4 to 1 14.                         | 1 2 3 4 5 6 7                                                     | A<br>Check /<br>221<br>222<br>223<br>223                                                  | B<br>Date<br>10/10/00<br>10/11/00<br>10/11/00<br>10/11/00<br>10/11/00<br>10/15/00                                                                                                    | C<br>Description of Lamaction<br>Forwarding Balance<br>Senth Supermarket<br>Southern California Unity<br>Needle Forest<br>Pay Check<br>Same Supermarket                                                                                                    | 0<br>Payment<br>\$ 125 78<br>\$ 02 19<br>\$ 28 50<br>\$ 185 12                                                                                                    | E<br>Deposit<br>\$ 1,100.00                | Balance<br>1 1,050 00      |
| 9. Ingingin 1 4 to 1 14.                          | 1<br>2<br>3<br>4<br>5<br>6<br>7<br>8                              | *<br>Check #<br>221<br>222<br>223<br>224<br>224                                           | B<br>10/10/02<br>10/11/02<br>10/11/02<br>10/11/02<br>10/11/02<br>10/15/02<br>10/22/02<br>10/22/02                                                                                                    | C<br>Description of Francettion<br>Forwarding Dalance<br>Sam's Supermaket<br>Southern Californa Unity<br>Needla France<br>Pay Check<br>Sam's Supermaket<br>Sam's Supermaket                                                                                                    | 0<br>Payment<br>4 125 78<br>5 62 19<br>5 28 50<br>5 105 12<br>5 10 19                                                                                                    | E<br>Depusit<br>\$ 1,100.00                | Belence<br>1 1,050.00      |
| . Ingingin 1 4 to 1 14.                           | 1<br>2<br>3<br>4<br>5<br>6<br>7<br>8<br>9                         | *<br>Check #<br>221<br>222<br>223<br>224<br>226<br>226                                    | B<br>10/10/00<br>10/11/00<br>10/11/00<br>10/11/00<br>10/11/00<br>10/12/00<br>10/22/00<br>10/22/00<br>10/22/00                                                                                                    | C<br>Description of Fismaction<br>Forwarding Balance<br>Southern California Unity<br>Woodle Fiscari<br>Pay Check<br>Sam's Supermark et<br>Bode Gaudien<br>Bode Gaudien<br>Bode Gaudien<br>Bode U. Pharmacy                                                                                                    | 0<br>Payment<br>5 125 78<br>5 02 19<br>5 28 50<br>5 189 12<br>5 189 12<br>5 19 19<br>5 19 19                                                                                                    | E<br>Degesit<br>5 1,100.00                 | Eslence<br>1 1,050.00      |
| Dress Friter                                      | 1<br>2<br>3<br>4<br>5<br>6<br>7<br>8<br>9<br>10                   | *<br>Check /<br>221<br>222<br>223<br>224<br>226                                           | B<br>Date<br>10/10/02<br>10/11/02<br>10/11/02<br>10/11/02<br>10/12/02<br>10/22/02<br>10/22/02<br>11/01/02                                                                                                    | C<br>Beschyldien of Transaction<br>Fonaching Balance<br>Startis Supermarket<br>Storthern Christma Unity<br>Beadle Finnen<br>Pay Check<br>Samit Supermarket<br>Samit Supermarket<br>Samit Will Ur Pharmacy<br>Pay Check                                                                                                    | 0<br>Playment<br>3 126 761<br>3 62 19<br>3 26 50<br>3 189 12<br>3 10 19<br>4 15 19                                                                                                    | E<br>Deposit<br>\$ 1,100.00<br>\$ 1,000.00 | Balance<br>1 1,050,00      |
| Press Enter                                       | 1<br>2<br>3<br>4<br>5<br>6<br>7<br>8<br>9<br>10<br>11             | *<br>Check /<br>221<br>223<br>224<br>224<br>224<br>225<br>226<br>226                      | B<br>10/10/00<br>10/11/00<br>10/11/00<br>10/11/00<br>10/11/00<br>10/12/00<br>10/22/00<br>10/22/00<br>11/01/00<br>11/01/00                                                                                                    | C<br>Description of II searches<br>Search Sector 2014<br>Sector 1 calculates<br>Pay Check<br>Search Sequences<br>Search Sequences<br>Search Sector 2014<br>Search Sector 2014<br>Search Search Sector 2014<br>Search Search                                                                                                    | 0<br>Payment<br>4 128 78<br>3 52 19<br>3 28 50<br>5 189 12<br>5 189 12<br>5 189 12<br>5 12 19<br>5 12 19<br>5 12 00<br>5 12 00<br>5 12 00<br>5 12 00<br>5 12 00<br>5 12 00<br>5 12 00<br>5 12 00<br>5 12 00<br>5 12 00<br>5 10<br>5 10<br>5 | E<br>Depash<br>5 1,100.00<br>5 1,100.00    | Balansa<br>1 1,050,00      |
| <ol> <li>Press Enter.</li> </ol>                  | 1<br>2<br>2<br>4<br>5<br>6<br>7<br>8<br>9<br>16<br>11<br>11<br>12 | *<br>Check /<br>221<br>223<br>225<br>225<br>225<br>225<br>225<br>225<br>225<br>225<br>225 | B<br>10/10/02<br>10/10/02<br>10/11/02<br>10/11/02<br>10/11/02<br>10/12/02<br>10/22/02<br>10/22/02<br>10/22/02<br>11/02/02<br>11/02/02<br>11/02/02<br>11/02/02<br>11/02/02<br>11/02/02<br>11/02/02<br>11/02/02<br>11/02/02<br>11/02/02<br>11/02/02<br>11/02/02<br>11/02/02<br>11/02/02<br>10/11/02<br>10/11/02<br>10/12/02<br>10/12/02<br>10/ | C<br>Description of Lamacetion<br>Forwarding Descriptions<br>Forwarding Description<br>Startin Colleges<br>Starts Reset<br>Pay Check<br>Same Web Ver Marmaty<br>Pay Check<br>Same Web Ver Marmaty<br>Pay Check<br>Same Managet<br>Same Managet<br>Same Manag | 0<br>Payment<br>5 125/78<br>5 82/19<br>5 38/50<br>5 189/12<br>5 10/19<br>5 12000<br>5 12000<br>5 12000<br>5 12000                                                                                                    | E<br>Deposit<br>5 1,100.00<br>5 1,100.00   | Balance<br>1 1,050.00      |

12 ©California Community College Chancellor's Office Santa Ana College, School of Continuing Education

# Check Your Work

**Directions:** Click on the cells in your workshop and write the formulas that you see.

1. What is the formula in F6? =F5-D6+E6

| ] Ari | Arial v 10 v B Z U ► 특 점 S % ; ₩ ₩ 標 標 |          |                             |    |        |    |           |         |          |            |
|-------|----------------------------------------|----------|-----------------------------|----|--------|----|-----------|---------|----------|------------|
|       | A                                      | 8        | C                           |    | D      |    | E         |         | F        |            |
| 1     | Check #                                | Date     | Description of Transaction  | Pa | yment  |    | ) e posit | Balance |          |            |
| 2     |                                        | 10/10/02 | Forwarding Balance          |    |        |    |           | \$      | 1,050.00 |            |
| 3     | 221                                    | 10/11/02 | Sam's Supermarket           | 5  | 125.78 |    |           | \$      | 924.22   |            |
| 4     | 222                                    | 10/11/02 | Southern California Utility | \$ | 62.19  |    |           | \$      | 862.03   | <b>F</b> 6 |
| 5     | 223                                    | 10/13/02 | Needle Florist              | \$ | 28.50  |    |           | \$      | 833.63   |            |
| 6     |                                        | 10/15/02 | Pay Check                   |    |        | \$ | 1,100.00  | \$      | 1,933.63 |            |

- 2. What is the formula in F8? \_\_\_\_\_
- 3. What is the formula in F10?
- 4. What is the formula in F14?

**Directions:** Complete the check register below with the information in your worksheet. Then Save and Exit Excel.

|    | A       | В        | C                           | D  |          | E           |    | F        |  |
|----|---------|----------|-----------------------------|----|----------|-------------|----|----------|--|
| 1  | Check # | Date     | Description of Transaction  | F  | ayment   | Deposit     |    | Balance  |  |
| 2  |         | 10/10/02 | Forwarding Balance          |    |          |             | \$ | 1,050.00 |  |
| 3  | 221     | 10/11/02 | Sam's Supermarket           | \$ | 125.78   |             |    |          |  |
| 4  | 222     | 10/11/02 | Southern California Utility | \$ | 62.19    |             |    |          |  |
| 5  | 223     | 10/13/02 | Needle Florist              | \$ | 28.50    |             |    |          |  |
| 6  |         | 10/15/02 | Pay Check                   |    |          | \$ 1,100.00 |    |          |  |
| 7  | 224     | 10/22/02 | Sam's Supermarket           | \$ | 189.12   |             |    |          |  |
| 8  | 225     | 10/24/02 | Scale Gasoline              | \$ | 10.19    |             |    |          |  |
| 9  | 226     | 10/28/02 | Save With Us Pharmacy       | \$ | 19,19    |             |    |          |  |
| 10 |         | 11/01/02 | Pay Check                   |    |          | \$ 1,100.00 |    |          |  |
| 11 | 227     | 11/03/02 | Rent                        | \$ | 1,250.00 |             |    |          |  |
| 12 | 228     | 11/06/02 | Car Payment                 | \$ | 330.00   |             |    |          |  |
| 13 | 229     | 11/08/02 | Sam's Supermarket           | \$ | 144.50   |             |    |          |  |
| 14 | 230     | 11/08/02 | Master Plan Charge Card     | \$ | 600.00   |             |    |          |  |

# **Teaching Others**

Teach one other student what you learned in this lesson.

Partner's Signature

date

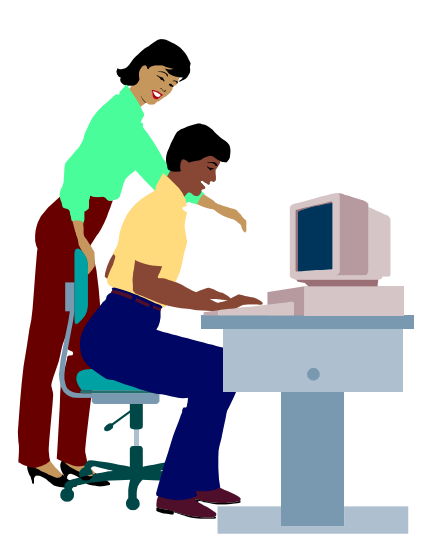

# EXCEL BASICS 3 Creating a Check Register

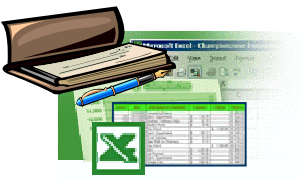

#### CHECKLIST: Check ✓ each worksheet when you finish.

\_\_\_\_ Learn New Words (page 2)

\_\_\_\_\_ Practice New Words (page 3)

\_\_\_\_\_ Reading a Check Register (page 4)

\_\_\_\_ Completing a Check Register (page 5)

\_\_\_\_\_ Creating a New Workbook (page 7)

\_\_\_\_\_ Making Column Headers (page 8)

\_\_\_\_ Format Columns (page 9,10)

\_\_\_\_ Input Data (page 11)

\_\_\_\_ Copying Formulas (page 12)

\_\_\_\_ Check Your Work (page 13)

\_\_\_\_\_ Teaching Others (page 14)

I finished all the worksheets and activities.

Student's Signature

Instructor's Signature

### ANSWER KEY Creating A Check Register

Practice New Words (page 3)

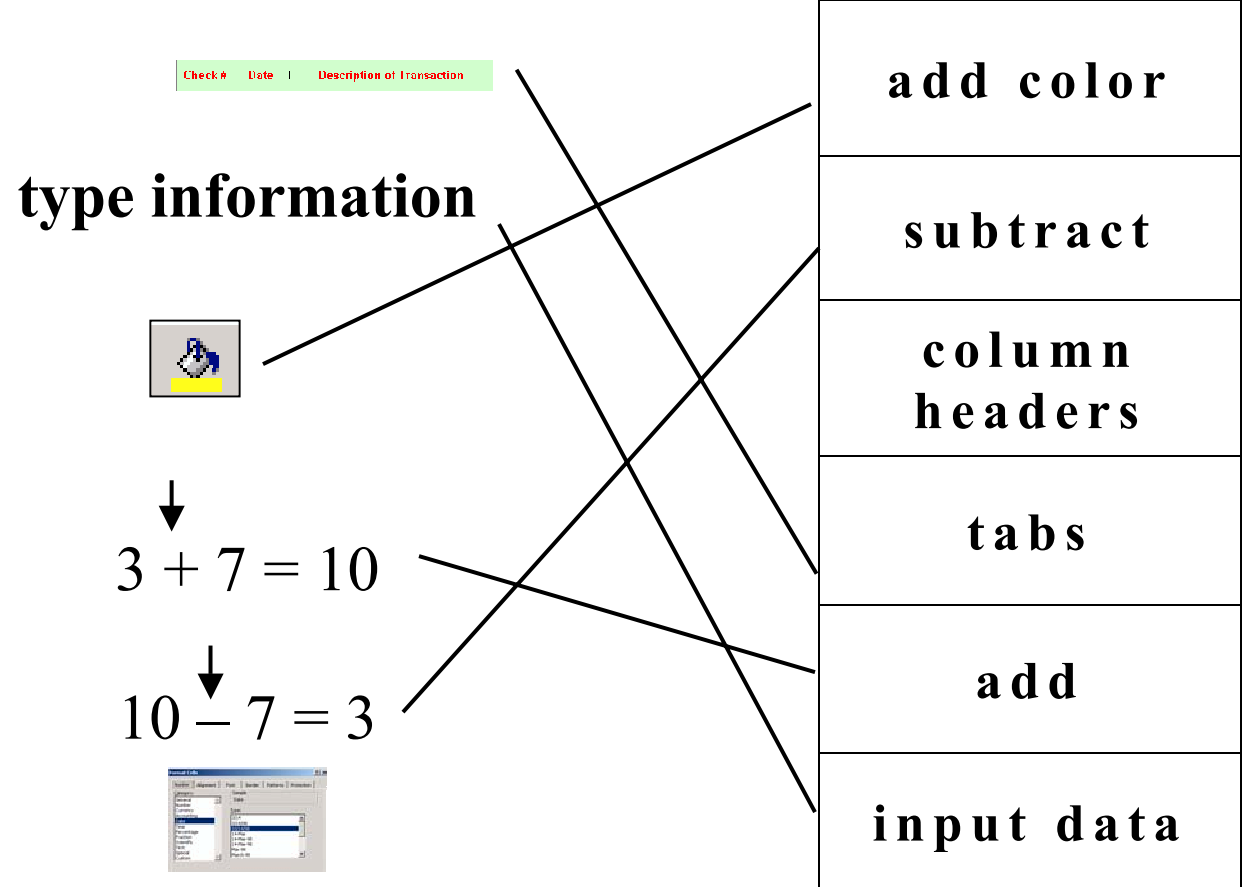

#### Reading a Check Register (page 4)

- 1. \$1,050.00
- 2. \$1,744.41
- 3. \$2,815.03
- 4. \$490.53
- 5. Needle Florist

Completing a Check Register (page 5)

| Check # | Date    | Description of Transaction | Payment  | Deposit  | Balance   |
|---------|---------|----------------------------|----------|----------|-----------|
|         | 1-02-02 | Forwarding Balance         |          |          | \$800.00  |
| 221     | 1-03-02 | Sam's Supermarket          | \$94.33  |          | \$705.67  |
| 222     | 1-04-02 | Karen's Clothing           | \$125.62 |          | \$580.05  |
| 223     | 1-05-02 | Scale Gasoline             | \$22.50  |          | \$557.55  |
|         | 1-06-02 | Paycheck                   |          | \$900.00 | \$1457.55 |
| 224     | 1-06-02 | Needle Florist             | \$18.29  |          | \$1439.26 |

#### Check Your Work (page 13)

- 1. =F5-D6+E6 2. =F7-D8+E8 3. =F9-D10+E10 4. =F13-D14+E14

| А      | В          | C                           | D  |          | Е           | F                  |
|--------|------------|-----------------------------|----|----------|-------------|--------------------|
|        |            |                             |    |          |             |                    |
| Check# | Date       | Description of Transaction  | F  | Payment  | Deposit     | Balance            |
|        | 10/10/2002 | Forwarding Balance          |    |          |             | \$1,050.00         |
| 221    | 10/11/2002 | Sam's Supermarket           | \$ | 125.78   |             | <b>\$</b> 924.22   |
| 222    | 10/11/2002 | Southern California Utility | \$ | 62,19    |             | <b>\$</b> 862.03   |
| 223    | 10/13/2002 | Needle Florist              | \$ | 28.50    |             | <b>\$</b> 833.53   |
|        | 10/15/2002 | Pay Check                   |    |          | \$ 1,100.00 | \$1,933.53         |
| 224    | 10/22/2002 | Sam's Supermarket           | \$ | 189.12   |             | \$1,744.41         |
| 225    | 10/24/2002 | Scale Gasoline              | \$ | 10.19    |             | <b>\$</b> 1,734.22 |
| 226    | 10/28/2002 | Save With Us Pharmacy       | \$ | 19.19    |             | \$1,715.03         |
|        | 11/1/2002  | Pay Check                   |    |          | \$ 1,100.00 | \$2,815.03         |
| 227    | 11/3/2002  | Rent                        | \$ | 1,250.00 |             | \$1,565.03         |
| 228    | 11/6/2002  | Car Payment                 | \$ | 330.00   |             | \$1,235.03         |
| 229    | 11/8/2002  | Sam's Supermarket           | \$ | 144.50   |             | \$1,090.53         |
| 230    | 11/8/2002  | Charge Card                 | \$ | 600.00   |             | <b>\$</b> 490.53   |